ФИО: Волхонов Михаи (ПНИИСТЕРСТВО СЕЛЬСКОГО ХОЗЯЙСТВА РОССИЙСКОЙ ФЕДЕРАЦИИ Должность: Врио ректора ЕДЕРАЛЬНОЕ ГОСУДАРСТВЕННОЕ БЮДЖЕТНОЕ ОБРАЗОВАТЕЛЬНОЕ Дата подписания: 06.03.2023 Т8:15:03 УЧРЕЖДЕНИЕ ВЫСШЕГО ОБРАЗОВАНИЯ Уникальный программный ключ: b2dc7547020406 КМСБЪРУМЬСКАЯ БОСУДАРСТВЕННАЯ СЕЛЬСКОХОЗЯЙСТВЕННАЯ АКАДЕМИЯ»

> УТВЕРЖДАЮ декан факультета агробизнеса

> > 15.02.2023

# ФОНД ОЦЕНОЧНЫХ СРЕДСТВ по дисциплине ИНФОРМАЦИОННЫЕ ТЕХНОЛОГИИ В ПРОФЕССИОНАЛЬНОЙ ДЕЯТЕЛЬНОСТИ

# Направление подготовки Направленность (профиль) Квалификация выпускника Форма обучения Срок освоения ОПОП ВО

<u>35.03.10 Ландшафтная архитектура</u> <u>Ландшафтная архитектура</u> <u>бакалавр</u> <u>очная</u> 4года

Караваево 2023

Фонд оценочных средств предназначен для оценивания сформированности компетенций по дисциплине «Информационные технологии в профессиональной деятельности».

Разработчик (и):

Доцент кафедры строительных конструкций Примакина Е.И

Утвержден на заседании кафедры строительных конструкций

Заведующий кафедрой строительных конструкций Гуревич Т.М. \_\_\_\_\_ Протокол № № 5 от 17 января 2023 года

Согласовано методической комиссией факультета агробизнеса. № 1 от 14 февраля 2023 года

Председатель методической комиссии факультета агробизнеса Сорокин А.Н.

# Паспорт фонда оценочных средств

| Таблица 1            | r r r               | - <b>T</b> //-   |            |
|----------------------|---------------------|------------------|------------|
|                      | Формируемые         | Оценочные        |            |
| Модуль дисциплины    | компетенции         | материалы        | Количество |
|                      | или их части        | и средства       |            |
| Особенности          | ОПК -7 Способен     | Самостоятельная  | 1          |
| интерфейса           | понимать принципы   | работа           |            |
| современных версий   | работы современных  | Тестовые вопросы | 24         |
| системы ArchiCAD.    |                     | -                |            |
| Начало работы,       | информационных      |                  |            |
| настройка            | технологии и        |                  |            |
| программы.           | использовать их для |                  |            |
|                      | решения задач       |                  |            |
|                      | профессиональной    |                  |            |
|                      | деятельности        |                  |            |
|                      |                     |                  |            |
|                      |                     |                  |            |
|                      |                     |                  |            |
| Точные построения.   |                     | Самостоятельная  | 1          |
| Линии и точки        |                     | работа           | 1          |
| Привязки.            |                     | Тестовые вопросы | 22         |
| Редактирование.      |                     |                  |            |
| ,, 1                 |                     |                  |            |
|                      |                     |                  |            |
|                      |                     |                  |            |
| Команды черчения.    |                     |                  |            |
|                      |                     |                  |            |
|                      |                     |                  |            |
| Генплан Работа со    |                     |                  | 2          |
| слоями               |                     | работы           | 2          |
| Растительность       |                     | puoorbi          |            |
| Здания и сооружения. |                     |                  |            |
| Чертим пруд.         |                     |                  |            |
| Вычитание и          |                     |                  |            |
| подрезание           |                     |                  |            |
| штриховки            |                     |                  |            |
| Заливка газонов и    |                     |                  |            |
| дорожек.             |                     |                  |            |
| Оформление таблиц,   |                     |                  |            |
| штампа, вывод листа  |                     |                  |            |
| на печать.           |                     |                  |            |

## 1 ОЦЕНОЧНЫЕ МАТЕРИАЛЫ, НЕОБХОДИМЫЕ ДЛЯ ОЦЕНКИ ЗНАНИЙ, УМЕНИЙ И НАВЫКОВ ДЕЯТЕЛЬНОСТИ В ПРОЦЕССЕ ОСВОЕНИЯ ДИСЦИПЛИНЫ

Таблица 2 – Формируемые компетенции

| Код и наименование компетенции                                                                             | Кол и наименование инликатора лостижения                                                                                                    | Оценочные                                        |  |
|----------------------------------------------------------------------------------------------------|----------------------------------------------------------------------------------------------------|--------------------------------------------------|--|
|                                                                                                    | компетенции (части компетенции)                                                                                                    | материалы                                        |  |
| nominerenquin                                                                                              | nomierenqui (nemierenqui)                                                                                                    | и средства                                       |  |
| ОПК -7 Способен                                                                                            | Модуль 1.                                                                                                    |                                                  |  |
| понимать принципы                                                                                          | Особенности интерфейса современных версий системы                                                                                                    |                                                  |  |
| работы современных                                                                                         | ArchiCAD. Начало работы, настройка                                                                                                    | а программы                                      |  |
| информационных<br>технологий и<br>использовать их для<br>решения задач<br>профессиональной<br>деятельности | ОПК -7.1 владение основными приемами<br>и методами компьютерного<br>проектирования объектов ландшафтного<br>строительства                                                                                                    | Самостоятельная<br>работа<br>Тестовые<br>вопросы |  |
|                                                                                                    | Молуль 2.                                                                                                    |                                                  |  |
|                                                                                                    | Точные построения. Линии и точки привязки.                                                                                                    |                                                  |  |
|                                                                                                    | Редактирование                                                                                                    | -                                                |  |
|                                                                                                    | ОПК -7.1 владение основными приемами                                                                                                    | Самостоятельная                                  |  |
|                                                                                                    | и методами компьютерного                                                                                                    | работа                                           |  |
|                                                                                                    | проектирования объектов ландшафтного                                                                                                    |                                                  |  |
|                                                                                                    | строительства                                                                                                    |                                                  |  |
|                                                                                                    |                                                                                                    |                                                  |  |
|                                                                                                    | Модуль 3.<br>Команды черчения                                                                                                    |                                                  |  |
|                                                                                                    | ОПК -7.1 владение основными приемами                                                                                                    | Самостоятельная                                  |  |
|                                                                                                    | и методами компьютерного                                                                                                    | работа                                           |  |
|                                                                                                    | проектирования объектов ландшафтного                                                                                                    | Тестовые                                         |  |
|                                                                                                    | строительства                                                                                                    | вопросы                                          |  |
|                                                                                                    |                                                                                                    |                                                  |  |
|                                                                                                    |                                                                                                    |                                                  |  |
|                                                                                                    | Молуль 4                                                                                                    |                                                  |  |
|                                                                                                    | Модуль 4.<br>Генплан                                                                                                    |                                                  |  |
|                                                                                                    | Модуль 4.<br>Генплан<br>ОПК -7.1 владение основными приемами                                                                                                    | Самостоятельные                                  |  |
|                                                                                                    | Модуль 4.<br>Генплан<br>ОПК -7.1 владение основными приемами<br>и методами компьютерного                                                                                                    | Самостоятельные работы                           |  |
|                                                                                                    | Модуль 4.<br>Генплан<br>ОПК -7.1 владение основными приемами<br>и методами компьютерного<br>проектирования объектов ландшафтного                                                                                                    | Самостоятельные работы                           |  |
|                                                                                                    | Модуль 4.<br>Генплан<br>ОПК -7.1 владение основными приемами<br>и методами компьютерного<br>проектирования объектов ландшафтного<br>строительства                                                                                                    | Самостоятельные работы                           |  |
|                                                                                                    | Модуль 4.<br>Генплан<br>ОПК -7.1 владение основными приемами<br>и методами компьютерного<br>проектирования объектов ландшафтного<br>строительства<br>ОПК -7.2 разработка проектной                                                                               | Самостоятельные работы                           |  |
|                                                                                                    | Модуль 4.<br>Генплан<br>ОПК -7.1 владение основными приемами<br>и методами компьютерного<br>проектирования объектов ландшафтного<br>строительства<br>ОПК -7.2 разработка проектной<br>документации объектов ландшафтного                                         | Самостоятельные работы                           |  |
|                                                                                                    | Модуль 4.<br>Генплан<br>ОПК -7.1 владение основными приемами<br>и методами компьютерного<br>проектирования объектов ландшафтного<br>строительства<br>ОПК -7.2 разработка проектной<br>документации объектов ландшафтного<br>строительства с помощью компьютерной | Самостоятельные<br>работы                        |  |

#### Оценочные материалы и средства для проверки сформированности компетенций

# Модуль 1. Особенности интерфейса современных версий системы ArchiCAD. Начало работы, настройка программы. Компьютерное тестирование (ТСк)

1. Нужно ли в ARCHICAD перед началом работы оформляют Профиль рабочей среды

+ да, для сохранения выполненных настроек в виде шаблона; не обязательно, необходимые настройки уже встроены в графическую систему.

2. Меняется-ли масштаб чертежа при выполнении зуммирования (внешнее отображение объекта относительно экрана)

+ не меняется; меняется.

3. На какой панели размещаются команды: Линия, Полилиния, Штриховка

конструирование; +документирование.

4. Как необходимо выделять объект на чертеже

при полном выделении рамкой слева-направо; при выделении частично рамкой справа-налево; + все ответы верны.

5. Какими командами можно скопировать определенные установки (толщина, цвет, изображение) с одного объекта на другой

+воспринять параметры, передать параметры; копирование; воспринять параметры; передать параметры.

#### 6. Можно ли в ARCHICAD создавать свои новые типы линий

+да, можно; можно только импортировать из других библиотек; нельзя, есть только стандартные линии.

7. Можно ли в ARCHICAD создавать свои новые штриховки

+да, можно;

можно только импортировать из других библиотек; нельзя, есть только стандартные штриховки.

8. Можно ли в ARCHICAD создавать свои типы ограждений

+да, можно;

можно только ручным способом из отдельных балок и колонн; нельзя, есть только стандартные ограждения.

9. Можно ли в ARCHICAD создавать стену со сложным изменяемым профилем, чтобы была возможность менять высоту и толщину отдельных слоев стены

+да, можно;

можно только ручным способом из отдельных стенок; нельзя, есть только стандартные стены без выступов с одним покрытием во всю высоту стены.

10. Для чего применяется штрихпунктирная тонкая линия?

+ для изображения осевых линий; для линий невидимого контура; для размерных линий; для линий обрыва

11. Диалоговое окно, с помощью которого можно изменить схему профиля, настроить схему параметров пользователя, схемы клавишных команд, схемы панелей и т.д.:

Параметры; Рабочая среда проекта; +Окружающая среда; Стандарт.

12. Вкладка в диалоговом окне Параметры текста, определяющая характеристики символов текста:

Файл; Редактор; + Стиль текста; Форматирование текстового блока.

13. Какую команду в меню Параметры - Рабочая среда проекта необходимо выбрать для настройки стандартов нанесения размеров:

Размерная цепочка; + Размерные числа; Размерная линия; Размерное звено.

14. Какую команду необходимо выбрать для настройки ассоциативных (произвольных) размеров:

+ Статические размеры; Размерные числа; Размерная линия; Размерное звено.

15. Клавиша, нажатие которой в инструменте Линейный размер приведет к появлению курсора-«молотка»:

<Esc>; <Shift>; + <Delete>; <Enter>.

16.Вкладка в диалоговом окне Параметры текста, определяющая форму и внешний вид текстового блока:

Файл; Редактор; Стиль текста; + Форматирование текстового блока.

17. Какая команда меню Редактор открывает диалоговое окно для определения, каким образом будет выглядеть текст на экране или при печати:

+ Форматировать; Файл; Конструирование; Среди вариантов ответов нет правильного.

18. Вкладка меню Параметры навигатора, открывающая доступ к параметрам любого элемента книги макетов:

Альбом чертежей; Дерево по основным макетам; + Спецификации; Дерево по поднаборам.

19. Меню, где можно выбрать имя требуемого макета:

Файл; Редактор; + Окно; Вид.

20. Команда, с помощью которой можно показать на экране графические и текстовые элементы основного макета или спрятать их на всех макетах одновременно:

Макеты; Новый макет; Параметры вывода на экран; + Элементы основного макета.

21. Команда панели Параметры устанавливающая в диалоговом окне цвет в макете элементов основного макета, а также место отображения элементов основного макета:

+ Макеты; Новый макет; Параметры вывода на экран; Элементы основного макета.

22. Панель диалогового окна Параметры чертежа, позволяющие установить цвета для каждого отдельного чертежа, размещенного на макете:

Черно-белый; + Спецификации; Параметры чертежа; Параметры модельного вида.

23. Команда на вкладке Формат для выбора варианта Печать или Вывести на плоттер для выбора устройства пакетной печати и вывода на плоттер большого количества файлов:

Набор издателя; Опубликовать; +Свойства публикации; Выгрузить в Интернет.

24. Меню, в котором находится панель Информация об элементе, содержащая полную информацию о размерных характеристиках выбранных на плане этажа элементов:

Teamwork; Файл; Вид; + Окно.

#### Самостоятельная работа

1. Построить фигуры с помощью команд Дуга и Круг, используя привязки к характерным геометрическим точкам объектов и автоотслеживание

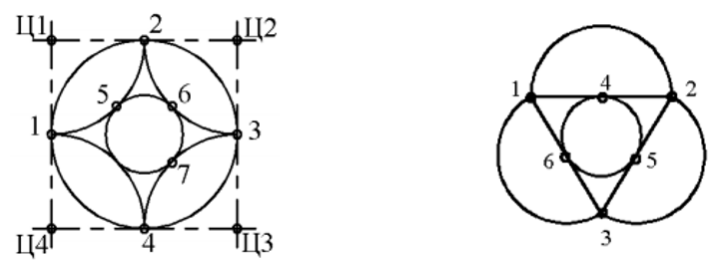

2. Построить командой Полилиния многоугольник по размерам

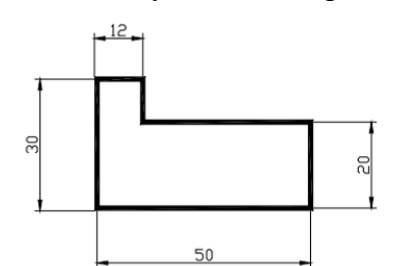

3. Построить с помощью команд Полилиния и Отрезок указанную на рисунке фигуру, используя объектную привязку

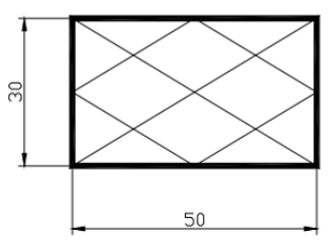

4. Построить командой Полилиния произвольную ломаную при включенном режиме Орто

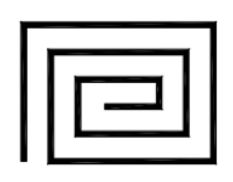

5. Построить прямоугольники по координатам углов: первый - (95, 280), (135, 260) толщиной 1мм; второй - (110, 270), (150,250) толщиной 2 мм

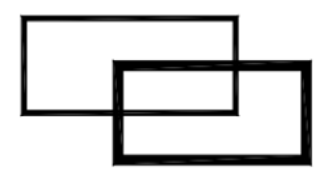

6. Построить командой Полигон правильные многоугольники:

- семиугольник, вписанный в окружность радиуса 18 мм с центром в точке с координатами 110, 220;

- пятиугольник, описанный вокруг окружности радиуса 15 мм с центром в точке с координатами 145,225.

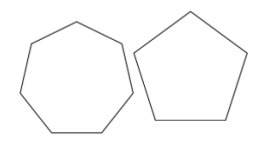

7. Построить окружность в прямоугольнике по двум касательным, размеры – произвольные.

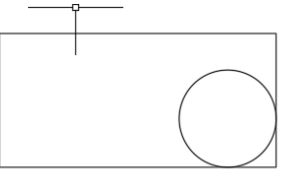

8. Построить окружность в семиугольнике по трем касательным

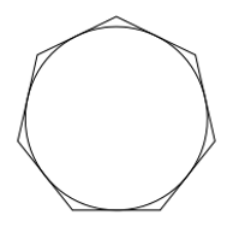

9. Используя режимы объектной привязки внутри пятиугольника провести внутренние линии

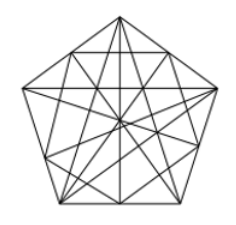

- 10. Командой Точка по строить две точки, задав их стиль
- 11. Построенные точки соединить с характерными точками окружностей, используя объектную привязку

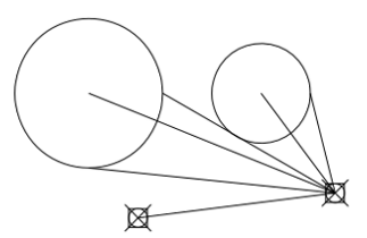

12. Построить две окружности и вписать в них два эллипса

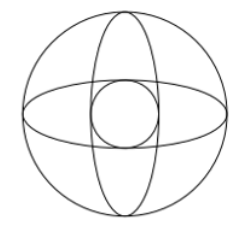

13. Командой Сплайн построить сплайн кривую по произвольным размерам

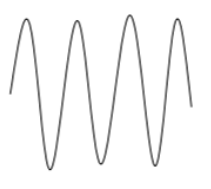

14. Построить набор элементов для плана парка

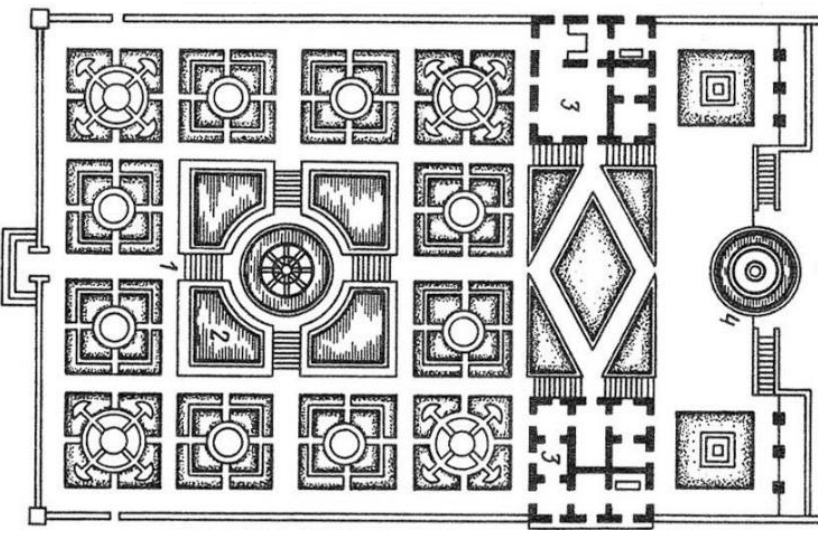

Все указанные задания разместить равномерно на экране монитора для демонстрации преподавателю.

#### Модуль 2. Точные построения. Линии и точки привязки. Редактирование Модуль 3. Команды черчения Компьютерное тестирование (ТСк)

#### Тестовые вопросы

1. При активизации какой команды при изображении объекта, например, Линии, рядом с курсором синим цветом указывается расстояние и угловая величина:

+табло слежения; динамический ввод; координаты.

2. Какая должна быть активизирована опция для точности построения чертежа:

+линии и точки привязки; объектная привязка; динамический ввод.

3. Сколько в ARCHICAD предусмотрено вариантов построения окружности:

пять; четыре; +три.

4. Сколько в ARCHICAD предусмотрено вариантов построения эллипса:

пять; четыре; +три.

5. Можно-ли изменять контур штриховки

нельзя +можно.

6. Можно-ли создать собственный тип штриховки:

нельзя +можно.

7. Для чего нужна команда Направляющие линии:

+ это линии, которые отображаются в рабочей области, но на печать не выводятся, они нужны для временного построения чертежей; это линии, которые отображаются в рабочей области и выводятся, они нужны для построения чертежей.

8. На какой панели инструментов располагаются изображения растительности:

+Конструирование Документирование 9. Что обозначает в рабочей области построения чертежа Проектный ноль:

+ начало координат центральная точка рабочей области

10. С помощью какой команды выполняется масштабирование подложки:

масштаб, опорный отрезок + изменить пропорции.

11. При нажатии какой клавиши удаляются направляющие линии по завершении операции редактирования:

+<Esc>; <Shift>; <S>; <Enter>.

12. Команда меню, для возможности изменить размеры элемента с помощью специальных операций:

+Редактор; Вид; Окно; Документ

13. Какой вид принимает курсор при выборе команды Воспринять параметры в табло команд:

Облако; Ножницы; +Пипетка; Трезубец.

14. Последовательность команда для построения дерева:

+ Конструирование-Объект-Визуализация-Благоустройство-Озеленение Конструирование-Объект-Дерево Документирование-Разное-Дерево

15. Меню, содержащее пункты Рабочая Среда Проекта; Окружающая Среда

Редактор; +Параметры; Конструирование; Вид.

16. Библиотека, содержащая объекты для благоустройства близлежащей территории (деревья, ограды, спортивные сооружения, транспортные средства):

+ библиотека визуализации;

среди вариантов ответов нет правильного; библиотека расширений; основная библиотека.

17. При размещении окна в требуемом месте контура стены для указания внешней стороны окна щелкнуть указатель в форме:

пипетки; «галочки»; «метки»; + глаза.

18. При размещении двери в требуемом месте контура стены щелкнуть указатель в форме глаза для:

+ указания направления ее открывания; указания внешней стороны двери; указания направления ее закрывания; указания внутренней стороны двери.

19. Выбор штриховки на панели Образцы штриховок, используемых на поверхностях сечений конструктивных элементов в окнах разрезов/фасадов:

+ штриховка сечений;
 штриховка поверхностей;
 штриховка чертежей;
 среди вариантов ответов нет правильного.

20. Выбор штриховки на панели Образцы штриховок, используемых как простая 2Dштриховка:

штриховка сечений;
штриховка поверхностей;
+ штриховка чертежей;
среди вариантов ответов нет правильного.

21. Простая линия 2D-чертежей в Archi CAD, создаваемая инструментом Линия:

+Линия чертежей; Линия сечений; Линия разделения слоев; Среди вариантов ответов нет правильного.

22. При каком выборе команды можно объединить множество выбранных соединяющихся между собой линий, дуг, ломанных линий в единый элемент типа ломанной или сплайнкривой:

+ Унифицировать; Изменить форму; Декомпозировать в текущем виде; Среди вариантов ответов нет правильного.

#### Самостоятельная работа

1. Вычертить по предлагаемым размерам

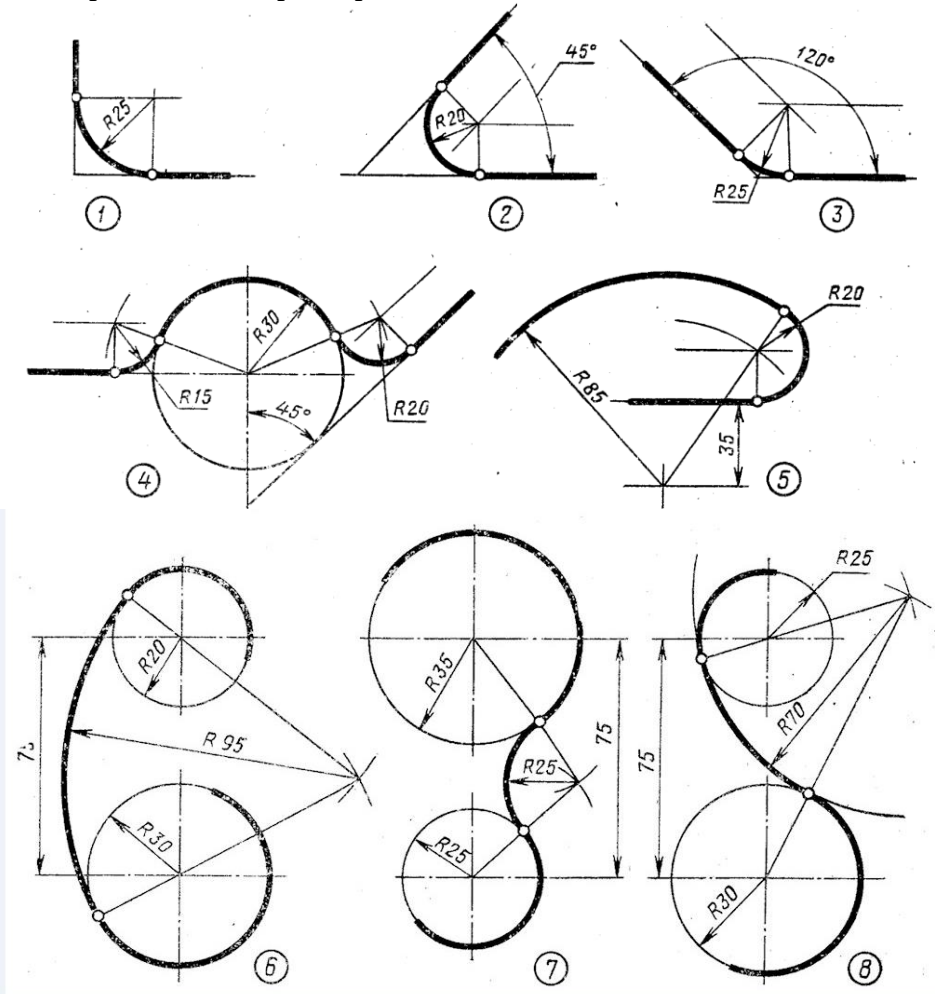

# Модуль 4. ГЕНПЛАН Работа со слоями. Растительность Самостоятельная работа

1. Вычертить по подложке на плане растительность

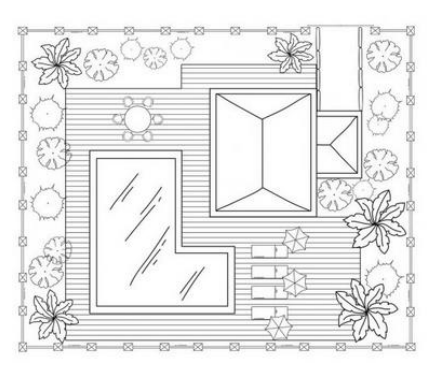

2. Вычертить по подложке на плане растительность

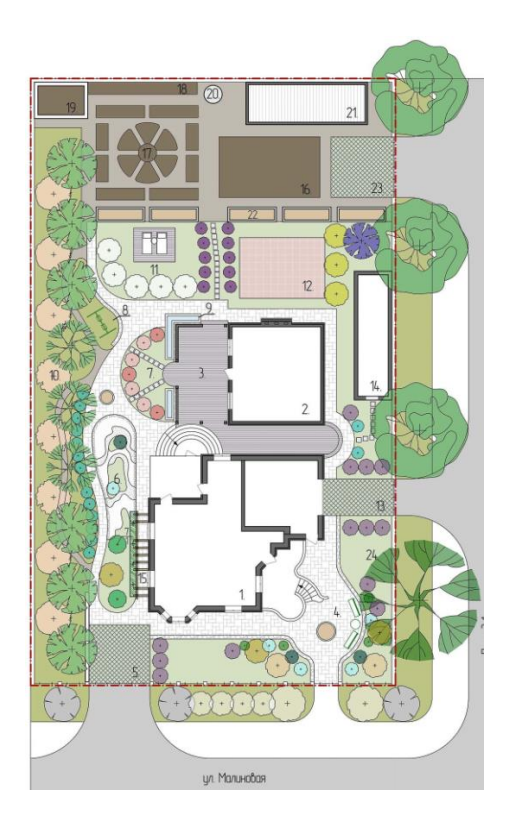

Модуль 4. Генплан. Здания и сооружения. Чертим пруд.

Самостоятельная работа №1 1.Вычертить по подложке пруд

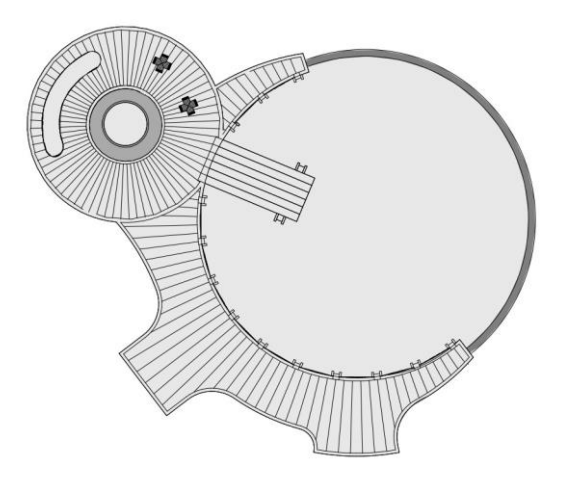

2. Вычертить по подложке план участка

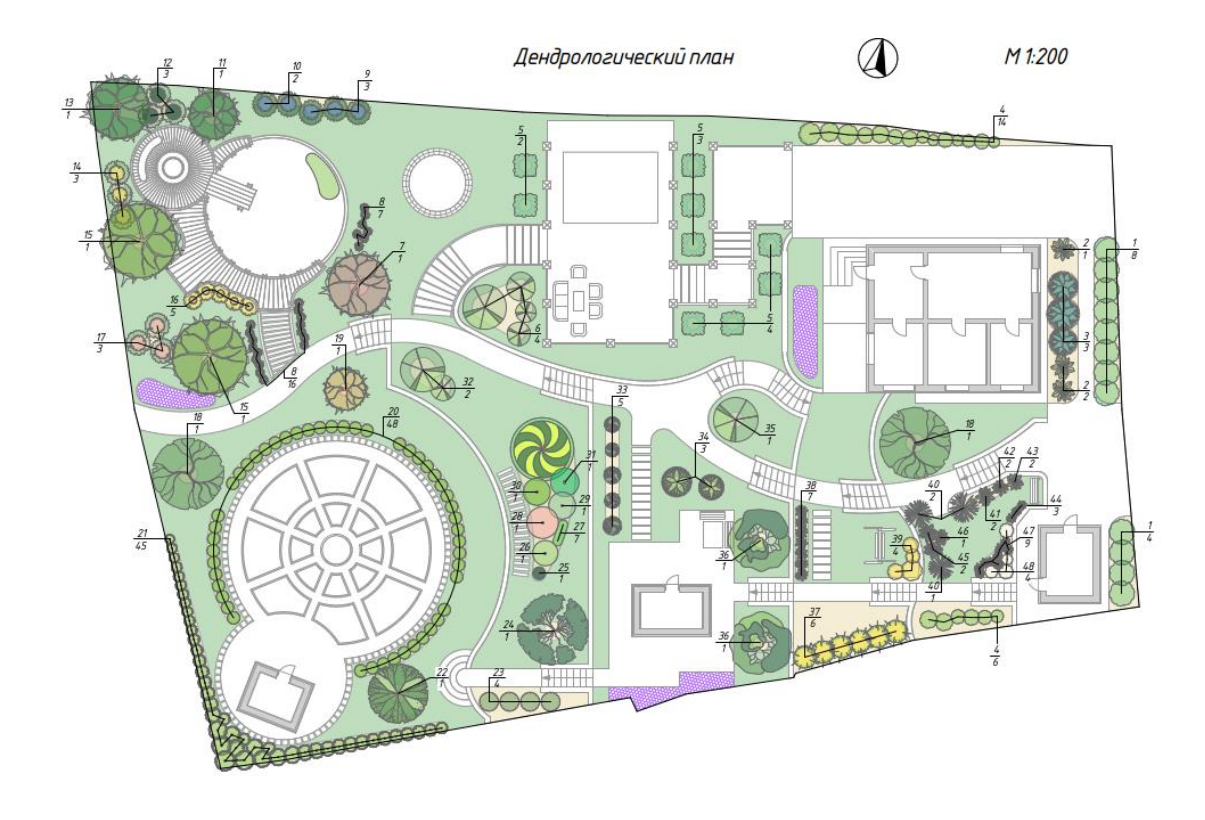

# 2. ОЦЕНИВАНИЕ САМОСТОЯТЕЛЬНЫХ РАБОТ

| Код и наименование | Критерии оценивания сформированности компетенции |                     |                      |  |
|--------------------|--------------------------------------------------|---------------------|----------------------|--|
| индикатора         |                                                  | (части компетенции) |                      |  |
| достижения         | на базовом уровне                                | на повыше           | енном уровне         |  |
| компетенции (части | соответствует оценке                             | соответствует       | соответствует оценке |  |
| компетенции)       | «удовлетворительно»                              | оценке «хорошо»     | «отлично»            |  |
|                    | 50-64% от                                        | 65-85% от           | 86-100% от           |  |
|                    | максимального балла                              | максимального       | максимального балла  |  |
|                    |                                                  | балла               |                      |  |
| ОПК -7.1 владение  |                                                  | Знать:              |                      |  |
| основными          | элементы интерфейса                              | элементы            | элементы интерфейса  |  |
| приемами и         | пакета ArchiCad                                  | интерфейса пакета   | пакета ArchiCad      |  |
| методами           |                                                  | ArchiCad,           |                      |  |
| компьютерного      |                                                  | Уметь:              |                      |  |
| проектирования     | в основном                                       | с достаточно        | уверенно и быстро    |  |
| объектов           | ориентируется в                                  | высокой долей       | ориентируется в      |  |
| ландшафтного       | командах панели                                  | самостоятельности   | командах панели      |  |
| строительства      | инструментов, в                                  | ориентируется в     | инструментов,        |  |
|                    | основном правильно                               | командах панели     | правильно и          |  |
|                    | работает с командной                             | инструментов,       | оперативно работает  |  |
|                    | строкой; решает                                  | правильно           | с командной строкой, |  |
|                    | инженерно-                                       | работает с          | оперирует терминами  |  |
|                    | геометрические                                   | командной           | И ПОНЯТИЯМИ          |  |
|                    | задачи графическими                              | строкой; решает     | графического пакета  |  |
|                    | способами;                                       | инженерно-          | ArchiCad; уверенно   |  |
|                    |                                                  | геометрические      | решает инженерно-    |  |
|                    |                                                  | задачи              | геометрические       |  |
|                    |                                                  | графическими        | задачи графическими  |  |
|                    |                                                  | способами;          | способами            |  |
|                    |                                                  | оперирует           |                      |  |
|                    |                                                  | терминами и         |                      |  |
|                    |                                                  | понятиями           |                      |  |
|                    |                                                  | графического        |                      |  |
|                    |                                                  | пакета ArchiCad     |                      |  |
|                    |                                                  | Владеть:            |                      |  |

# Таблица 3 — Критерии оценки сформированности компетенций по результатам тестирования

| навыками работы в     | навыками работы в | навыками работы в   |
|-----------------------|-------------------|---------------------|
| пакете ArchiCad,      | пакете ArchiCad,  | пакете ArchiCad,    |
| при ответах допускает | навыками          | навыками уверенного |
| малосущественные      | уверенного        | пользователя        |
| погрешности,          | пользователя      | программного        |
| искажения логической  | программного      | комплекса.          |
| последовательности,   | комплекса.        |                     |
| не точную             |                   |                     |
| аргументацию          |                   |                     |
| теоретических         |                   |                     |
| положений             |                   |                     |
| испытывает            |                   |                     |
| затруднения при       |                   |                     |
| ответах на вопросы.   |                   |                     |
|                       |                   |                     |

# Таблица 4 — Формируемые компетенции (или их части) при выполнении самостоятельных работ

| Код и наименование                                              | Код и наименование индикатора         | Оценочные       |  |  |
|-----------------------------------------------------------------|---------------------------------------|-----------------|--|--|
| компетенции                                                     | достижения компетенции (части         | материалы и     |  |  |
| (указанные в РПД)                                               | компетенции)                          | средства        |  |  |
| ОПК -7 Способен понимать ОПК -7.1 владение основными приемами и |                                       |                 |  |  |
| принципы работы                                                 | методами компьютерного проектирования |                 |  |  |
| современных                                                     | объектов ландшафтного строительства   | Проверка        |  |  |
| информационных технологий                                       | ОПК -7.2 разработка проектной         | самостоятельных |  |  |
| и использовать их для                                           | документации объектов ландшафтного    | пабот           |  |  |
| решения задач                                                   | строительства с помощью компьютерной  | puoor           |  |  |
| профессиональной                                                | графики                               |                 |  |  |
| деятельности                                                    |                                       |                 |  |  |
|                                                                 |                                       |                 |  |  |

### Таблица 5 – Критерии оценки самостоятельных работ

| Показатели                                          | Количество баллов |              |
|-----------------------------------------------------|-------------------|--------------|
|                                                     | минимальное       | максимальное |
| Соблюдение графика выполнения самостоятельных работ | 10                | 20           |
| Защита самостоятельных работ                        | 35                | 70           |
| Активность при выполнении<br>самостоятельных работ  | 5                 | 10           |
| Итого:                                              | 50                | 100          |

#### Таблица 6 — Критерии оценивания сформированности компетенций по самостоятельным работам

|                    | Критерии оценивания сформированности компетенции |                      |                   |  |
|--------------------|--------------------------------------------------|----------------------|-------------------|--|
|                    | (части компетенции)                              |                      |                   |  |
| КОД И НАИМЕНОВАНИЕ | на базовом уровне                                | на повышенном уровне |                   |  |
| лостижения         | COOTRATCTRVAT OUGUNA                             | соответствует        | соответствует     |  |
| компетенции (части | «уловлетворительно»                              | оценке «хорошо»      | оценке «отлично»  |  |
| компетенции)       | 50-64% or                                        | 65-85% от            | 86-100% от        |  |
| nomiterenquity     | максимального балла                              | максимального        | максимального     |  |
|                    | Marchinaribitor o outrita                        | балла                | балла             |  |
| ОПК -7.1 владение  | Умеет в основном                                 | Умеет владеть        | Работы выполнены  |  |
| основными          | владеть приемами                                 | приемами             | и защищены до     |  |
| приемами и         | компьютерного                                    | компьютерного        | окончания         |  |
| методами           | проектирования;                                  | проектирования;      | обозначенного     |  |
| компьютерного      | владеть навыками                                 | владеть навыками     | срока; студент    |  |
| проектирования     | работы в                                         | работы в             | уверенно владеет  |  |
| объектов           | программных                                      | программных          | основными и       |  |
| ланлшафтного       | комплексах ArchiCad                              | комплексах           | метолами и        |  |
| строительства      | разрабатывать                                    | ArchiCad             | компьютерного     |  |
| ОПК -7.2           | проектную                                        | разрабатывать        | проектирования    |  |
| разработка         | проектирно                                       | проектную            | объектов          |  |
| проектной          | документацию,                                    | документацию,        | ландшафтного      |  |
| документации       |                                                  | объектов             | строительства,    |  |
| объектов           | ландшафтного                                     | ландшафтного         | демонстрирует     |  |
| ландшафтного       | строительства с                                  | строительства с      | навыки уверенного |  |
| ··· •              | ПОМОЩЬЮ                                          | 1                    | <b>5 1</b>        |  |

| компьютерной | помощью                  | пользователя                                                                                                    |                                                                                                    |
|--------------|--------------------------|----------------------------------------------------------------------------------------------------|----------------------------------------------------------------------------------------------------|
| графики      | компьютерной             | программных                                                                                                    |                                                                                                    |
| трафики.     | графики:                 | графических                                                                                                    |                                                                                                    |
|              | при защите               | комплексов                                                                                                    | в                                                                                                    |
|              | самостоятельных          | оформлении                                                                                                    | _                                                                                                    |
|              | работ по существу        | проектной                                                                                                    |                                                                                                    |
|              | отвечает на              | локументации                                                                                                    |                                                                                                    |
|              | поставленные             | объектов                                                                                                    |                                                                                                    |
|              | вопросы. С               | ланлшафтного                                                                                                    |                                                                                                    |
|              | небольшими               | строительства                                                                                                    |                                                                                                    |
|              | погрешностями            | • Iponite.ibe iba.                                                                                                    |                                                                                                    |
|              | лемонстрирует            |                                                                                                    |                                                                                                    |
|              | навыки работы в          |                                                                                                    |                                                                                                    |
|              | программных              |                                                                                                    |                                                                                                    |
|              | комплексах в             |                                                                                                    |                                                                                                    |
|              |                          |                                                                                                    |                                                                                                    |
|              | небольшие пробель        |                                                                                                    |                                                                                                    |
|              | не искажающие их         |                                                                                                    |                                                                                                    |
|              | солержания               |                                                                                                    |                                                                                                    |
|              | компьютерной<br>графики. | компьютерной помощью<br>графики. при защите<br>самостоятельных<br>работ по существу<br>отвечает на<br>поставленные<br>вопросы, с<br>небольшими<br>погрешностями<br>демонстрирует<br>навыки работы в<br>программных<br>комплексах, в<br>ответах допускает<br>небольшие пробелы,<br>не искажающие их<br>содержания | компьютерной пользователя<br>графики. призащите программных<br>графики; графических<br>призащите комплексов<br>самостоятельных оформлении<br>работ по существу проектной<br>отвечает на документации<br>поставленные объектов<br>вопросы, с ландшафтного<br>небольшими строительства.<br>погрешностями<br>демонстрирует<br>навыки работы в<br>программных<br>комплексах, в<br>ответах допускает<br>небольшие пробелы,<br>не искажающие их<br>содержания |

Базовый уровень сформированности компетенции, соответствующий оценке «удовлетворительно», считается достигнутым, если студент по итогам подготовки и защиты самостоятельных работ набирает от 50 до 64 баллов, повышенный уровень считается достигнутым, если студент набирает от 65 до 100 баллов, при этом оценке «хорошо» соответствует 65-85 баллов, оценке «отлично» 86-100 баллов.

### 3. ОПРЕДЕЛЕНИЕ РЕЗУЛЬТАТА ПРОМЕЖУТОЧНОЙ АТТЕСТАЦИИ

Форма промежуточной аттестации по дисциплине экзамен.

Окончательные результаты обучения (формирования компетенций) определяются посредством перевода баллов, набранных студентом в процессе освоения дисциплины, в оценки:

– базовый уровень сформированности компетенции считается достигнутым, если результат обучения соответствует оценке «удовлетворительно» (50-64 рейтинговых баллов);

– повышенный уровень сформированности компетенции считается достигнутым, если результат обучения соответствует оценкам «хорошо» (65-85 рейтинговых баллов) и «отлично» (86-100 рейтинговых баллов).

### 4. ПОРЯДОК ПРОВЕДЕНИЯ ПОВТОРНОЙ ПРОМЕЖУТОЧНОЙ АТТЕСТАЦИИ

Форма промежуточной аттестации по дисциплине экзамен.

Фонд оценочных средств для проведения повторной промежуточной аттестации формируется из числа оценочных средств по темам, которые не освоены студентом.

Примечание:

Дополнительные контрольные испытания проводятся для студентов, набравших менее **50 баллов** (в соответствии с «Положением о модульно-рейтинговой системе»).